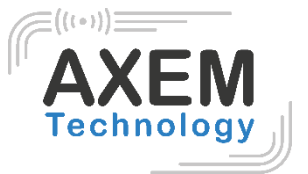

# M-2800 User Guide

AXEM Technology

1/22

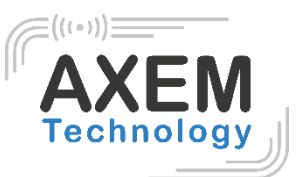

# Table of content

| 1 |    | Ba  | ckgro | bund                                      | 3  |
|---|----|-----|-------|-------------------------------------------|----|
| 2 |    | Pro | oduct | overview                                  | 4  |
| 3 |    | Co  | nfigu | rations                                   | 5  |
|   | 3. | 1   | Initi | ial Use                                   | 6  |
|   |    | 3.1 | .1    | Pin connector pin assignement             | 6  |
|   |    | 3.1 | .2    | Operating the reader via Demo             | 6  |
|   | 3. | 2   | Set   | ting RF Parameter                         | 9  |
|   |    | 3.2 | .1    | Setting RF Output Power                   | 9  |
|   |    | 3.2 | .2    | Setting RF Spectrum                       | 9  |
|   |    | 3.2 | .3    | Antenna Connection Detector1              | 0  |
|   |    | 3.2 | .4    | Measure RF Port Return Loss1              | 0  |
|   | 3. | 3   | ISC   | D-18000-6C tag inventory1                 | 0  |
|   |    | 3.3 | .1    | Real Time Mode & Buffer Mode1             | 1  |
|   |    | 3.3 | .2    | Fast Switching Antenna to Inventory Tags1 | 4  |
|   | 3. | 4   | Acc   | cessing ISO-18000-6C Tag1                 | 5  |
|   |    | 3.4 | .1    | Read tags1                                | 5  |
|   |    | 3.4 | .2    | Write Tags1                               | 6  |
|   |    | 3.4 | .3    | Lock Tags1                                | 6  |
|   |    | 3.4 | .4    | Kill Tags1                                | 7  |
|   |    | 3.4 | .5    | Tag Selection1                            | 7  |
|   |    | 3.4 | .6    | Error Display Might Be Returned1          | 8  |
|   | 3. | 5   | Acc   | cessing & Inventorying ISO-18000-6B Tag1  | 9  |
|   |    | 3.5 | .1    | ISO-18000-6B Tag Inventory1               | 9  |
|   |    | 3.5 | .2    | Accessing to ISO-18000-6B Tag2            | 20 |
| 4 |    | De  | velop | o your own RFID Application2              | 22 |

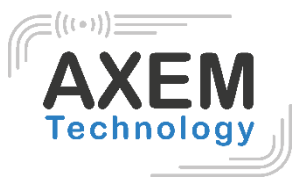

# 1 Background

| Description    | Date       | Version | Author | Auditor |
|----------------|------------|---------|--------|---------|
| First parution | 25/05/2020 | V1.0    | CLO    | ACA     |

AXEM Technology

# 2 Product overview

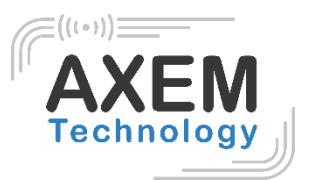

| Module type            | M-2800                 |
|------------------------|------------------------|
| Photo                  |                        |
| RF channel             | Four channels          |
| RF connector           | SMA                    |
| Antenna connecton mode | Four antennas          |
| Interface connector    | Molex 53261-1571       |
| RF connector material  | Gold-plated            |
| PCB material           | Rogers FR4 gold plated |
| Shield material        | Aluminum               |

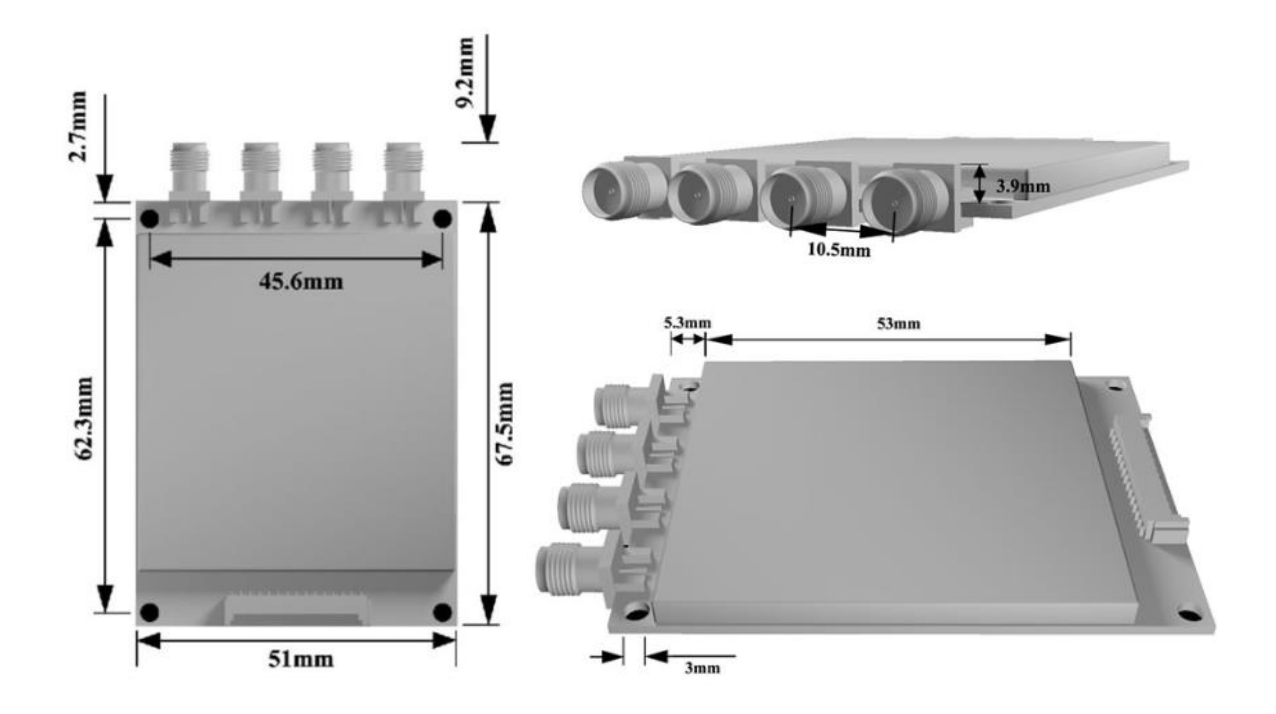

#### **AXEM Technology**

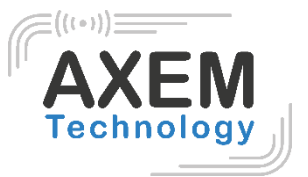

# 3 Configurations

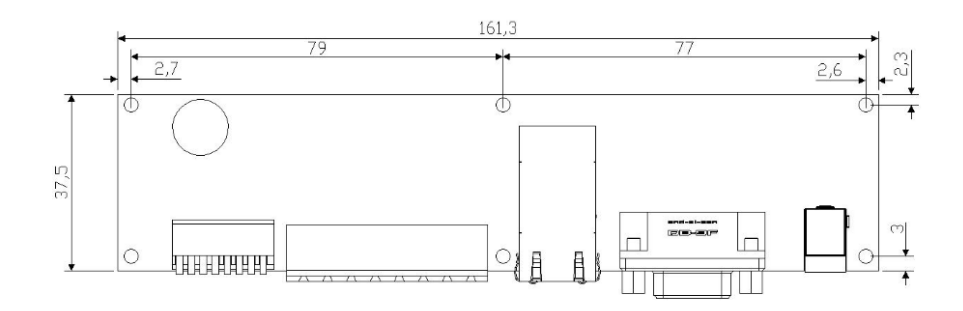

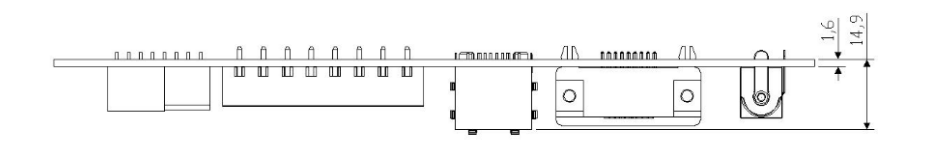

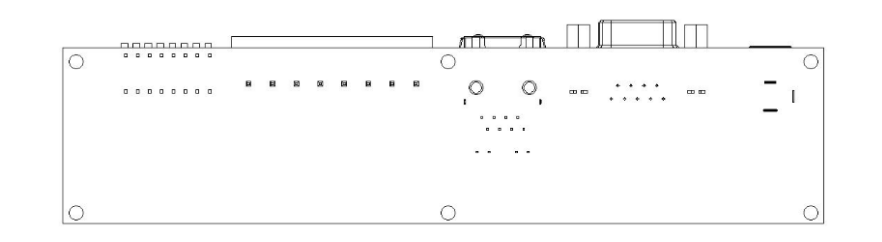

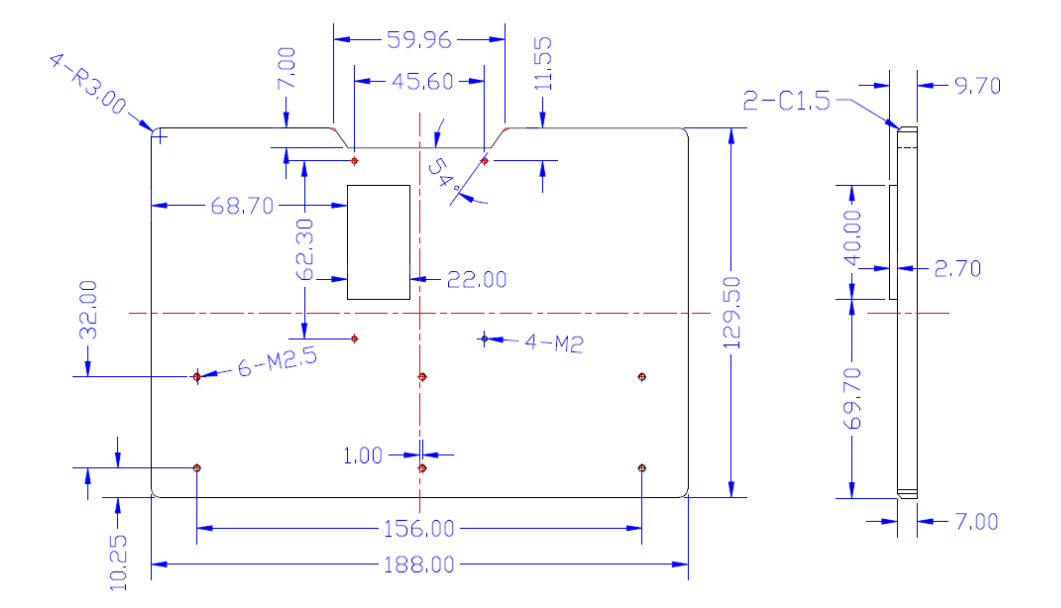

#### AXEM Technology

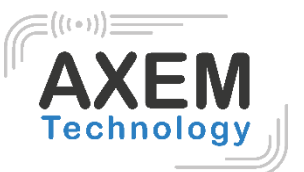

# 3.1 Initial Use

3.1.1 Pin connector pin assignement

| T<br>PIN 1 |              |                                       |  |  |  |  |  |
|------------|--------------|---------------------------------------|--|--|--|--|--|
| PIN        | Interface    | Description                           |  |  |  |  |  |
| 1          | GND          | Maaputhila groupding                  |  |  |  |  |  |
| 2          | GND          | Meanwhile grounding                   |  |  |  |  |  |
| 3          | 3.7V - 5V DC | Meanwhile connect power               |  |  |  |  |  |
| 4          | 3.7V - 5V DC |                                       |  |  |  |  |  |
| 5          | GPIO 3       | Output                                |  |  |  |  |  |
| 6          | GPIO 4       | Output                                |  |  |  |  |  |
| 7          | GPIO 1       | Input                                 |  |  |  |  |  |
| 8          | Beeper       | Has driven with > 50mA output current |  |  |  |  |  |
| 9          | UART_RXD     | TTL lavel                             |  |  |  |  |  |
| 10         | UART_TXD     |                                       |  |  |  |  |  |
| 11         | USB_DM       | For testing                           |  |  |  |  |  |
| 12         | USB_DP       | For testing                           |  |  |  |  |  |
| 13         | GPIO 2       | Input                                 |  |  |  |  |  |
| 14         | EN           | High level enable                     |  |  |  |  |  |
| 15         | GPIO 5       | RS-485 direction control              |  |  |  |  |  |

# 3.1.2 Operating the reader via Demo

Put the **UHFDemo.exe**, **reader.dll**, **customControl.dll** into the same folder, and double-click **UHFDemo.exe** to run the software.

1. Open the software and it will show as below:

AXEM Technology

| rection           |               |            | Firmware Ve  | rsion                  |                            |                      |
|-------------------|---------------|------------|--------------|------------------------|----------------------------|----------------------|
|                   | RS232         | ○ TCP/IP   |              |                        |                            | Get                  |
| 3-232             |               |            | -Internal Te | mperature              |                            |                      |
| Serial Port:      | CON1 -        | Connect    |              |                        |                            | Get                  |
| Baudrate:         | 115200 -      | Disconnect | Read/Write   | GPIO                   |                            |                      |
|                   |               |            | -Read GPI    |                        |                            |                      |
| Set Baudrate:     | *             | Set        |              | GPI01: 🔘 High          | C Low                      |                      |
| CP/IP             |               |            |              | GPIO2: 🔘 High          | C Low                      | Read                 |
| Reader IP Add:    | 192 168 0 178 | Connect    |              |                        |                            |                      |
| Port:             | 4001          | Disconnect | -Write GP    |                        |                            |                      |
|                   |               |            |              | GPIO3: 🔘 High          | C Low                      | Write GPI03          |
| RS-485 Address(HB | 3X)           |            |              | apro4 (0.11' )         | l I                        |                      |
|                   |               | Set        |              | GP104: O High          | U LOW                      | Write Gr104          |
| Reader Identifie  | r(12 Bytes)   |            | Buzzer Beha  | wior                   |                            |                      |
|                   |               | Get        |              | 🔘 Quiet                |                            |                      |
|                   |               |            |              | 🔘 Beep after an invent | ory round                  |                      |
|                   |               | Set        |              | 🔘 Beep after a tag is  | identified.(For test only) | Set                  |
|                   |               |            |              |                        |                            |                      |
|                   | Reset Reader  |            |              |                        |                            | Refresh              |
|                   |               |            |              |                        |                            |                      |
|                   | _             |            |              |                        | Ac.                        | tivate Serial Port I |

2. Please select **RS232** as **Connection** if the reader is connected via RS -232 port. Choose the corresponding **Serial Port** and **Baudrate** (default baudrate is 115200). As illustrated below:

| Connection             | RS232    | © TCP/IP   |
|------------------------|----------|------------|
| RS-232<br>Serial Port: | COM1 -   | Connect    |
| Baudrate:              | 115200 ▼ | Disconnect |

3. Click **Connect**, if it succeeds, the **Operation History** will display as below:

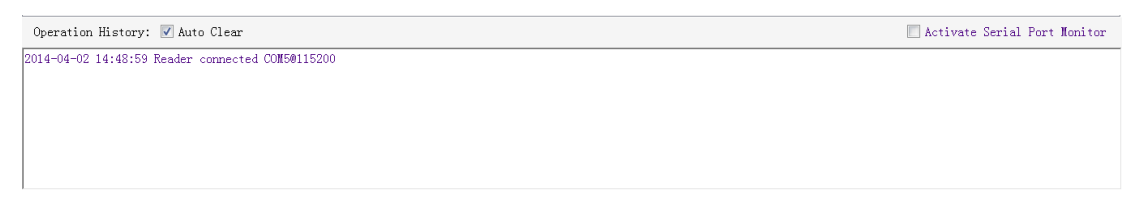

#### If the reader is connected via TCP/IP, please follow those steps:

- Ensure that an Ethernet Card has been installed in the PC.
- Ensure that PC and reader in the same network segment.
- 1. Default settings when connected via TCP/IP as follows:

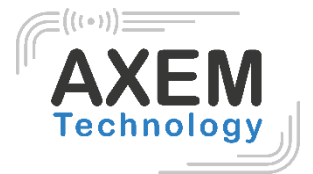

| Connection              | © RS232       | TCP/IP     |
|-------------------------|---------------|------------|
| RS-232<br>Serial Port:  | COM1 -        | Connect    |
| Baudrate:               | 115200 ▼      | Disconnect |
| Set Baudrate:<br>TCP/IP | Ŧ             | Set        |
| Reader IP Add:          | 192 168 0 178 | Connect    |
| Port:                   | 4001          | Disconnect |

- IP addresses: 192.168.0.178
- Net mask: 255.255.255.0
- Port No.: 4001

For more TCP / IP configuration details, please defer to the document supplied:\ tcpip configuration \ IPORT-1UM.PDF

2. Click **Connect**, if it is connected successfully, the **Operation history** will display as below:

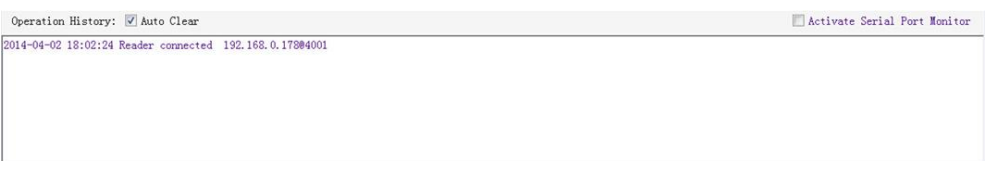

#### Text communication with the reader:

Click on Get in Firmware Version or in Reader Identifier, the following screen displays:

| UHF RFID Reader Demo v3.62                                                                                                    |                         |                                                                                                    |
|----------------------------------------------------------------------------------------------------|-------------------------|----------------------------------------------------------------------------------------------------|
| Reader Setup 18000-6C Tag Test ISO 18000-6B Tag T                                                                                   | est Serial Port Monitor | r                                                                                                    |
| Basic Setup RF Setup                                                                                                    |                         |                                                                                                    |
| Connection                                                                                                    |                         | Firmware Version                                                                                                    |
|                                                                                                    | CP/IP                   | 6.9 Get                                                                                                    |
| RS-232                                                                                                    |                         | Internal Temperature                                                                                                |
| Serial Port: COM5                                                                                                    | Connect                 | Get                                                                                                    |
| Baudrate: 115200 🔻                                                                                                    | Disconnect              | Read/Write GPIO<br>Read GPIO                                                                                        |
| Set Baudrate:                                                                                                    | Set                     | GPI01: O High O Low                                                                                                 |
| TCP/IP<br>Reader IP Add: 192, 168, 0, 178                                                                                           | Connect                 | GPIO2: O High O Low Read                                                                                            |
| Bent : 4001                                                                                                    | Discourset              | Write GPIO                                                                                                    |
| POPT: 1001                                                                                                    | Disconnect              | GPI03: O High O Low Write GPI03                                                                                     |
| RS-485 Address(HEX) 01                                                                                                    | Set                     | CPI04: OHigh OLow Write GPI04                                                                                       |
| Reader Identifier(12 Bytes)<br>FF FF FF FF FF FF FF FF FF FF FF FF FF                                                               | Get                     | Buzzer Behavior<br>Quiet<br>Beep after an inventory round<br>Beep after a tag is identified. (For test only)<br>Set |
| Reset Reader                                                                                                    |                         | Refresh                                                                                                    |
| Operation History: 📝 Auto Clear                                                                                                    |                         | Activate Serial Port Monitor                                                                                        |
| 14-04-02 15:06:42 Reader connected CON50115200<br>14-04-02 15:06:45 Get firmware version<br>14-04-02 15:06:46 Get reader identifier |                         |                                                                                                    |
|                                                                                                    |                         |                                                                                                    |

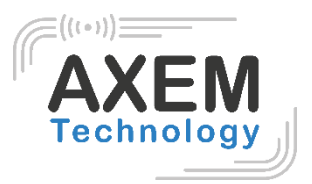

Now the reader has been connected to PC successfully.

# 3.2 Setting RF Parameter

After connecting the reader with PC, we need to set some basic RF parameters: RF Output Power & RF Spectrum. Please select **RF Setup** as illustrated below:

| 😻 UHF RFID Reader Demo v3.62 |          |     |      |     |          |     |      |        |      |         |  |
|------------------------------|----------|-----|------|-----|----------|-----|------|--------|------|---------|--|
| Reader Setup                 | 18000-6C | Tag | Test | IS0 | 18000-6B | Tag | Test | Serial | Port | Monitor |  |
| Basic Setup <mark>(</mark>   | RF Setup | >   |      |     |          |     |      |        |      |         |  |

# 3.2.1 Setting RF Output Power

RF Output Power is the strength of RF output signal from antenna port whose unit is dBm.

| -RF Output Po | wer |     |     |     |
|---------------|-----|-----|-----|-----|
|               | 30  | dBm | Get | Set |

The output power range is 0 - 33dBm. When this setting completes, it will be saved in the reader automatically even if the power is cut off. Our default output power is 30dBm (1W).

# 3.2.2 Setting RF Spectrum

There are two methods to set RF spectrum.

Method 1: Use the default carrier frequency of the reader.

- Please defer to Frequency parameter tablet in Communication protocol for more information about the carrier frequency.
- Frequency range the reader supports: 865MHz-868MHz(ETSI), 902MHz -928MHz(FCC).

You can set the reader in System Default Frequencies, as illustrate below:

| RF Spectrum Set | μ                                              |     |     |
|-----------------|------------------------------------------------|-----|-----|
|                 | System Default Frequencies                     |     |     |
|                 | ◎ FCC ◎ ETSI ◎ CHN Freq Range: ▼ MHz - ▼ MHz   |     |     |
|                 | User Defined Frequencies                       | Get | Set |
| 🔲 User Define   | Start Frequency: KHz Freq Space: KHz Quantity: |     |     |

Notes:

- The start frequency and the end frequency must not exceed the scope of RF spectrum norm.
- Start frequency must be no more than end frequency.

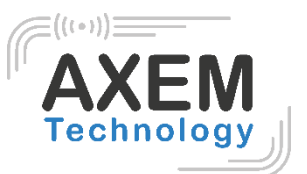

- Set start frequency and end frequency to the same carrier frequency, the reader will work under fixed-frequency.
- When the parameter setting completes, RF carrier frequency of reader will be randomly hopping in the scope of limited range.
- The default RF spectrum norm is FCC (902MHz-928MHz).

Method 2: Set the RF spectrum manually.

Users can set RF spectrum via these three parameters: Start Frequency, Frequency Interval, The number of Frequency points.

# 3.2.3 Antenna Connection Detector

Antenna Connection Detector is for checking if the port is connected to the antenna before the reader work. Otherwise, users will be notified to connect the antenna. Please open this function before you use it, as illustrated bellow:

| Antenna Connetion Detector                                                           |               |    |     |     |  |  |  |  |  |
|--------------------------------------------------------------------------------------|---------------|----|-----|-----|--|--|--|--|--|
| Note: 1.Reader detects antenna connections by measuring the return loss of RF ports. |               |    |     |     |  |  |  |  |  |
| 2. Reader stops tag operation if return loss is above the threshold.                 | RL Threshold: | dB | Get | Set |  |  |  |  |  |
| 3.User can turn it off by setting the threshold to 0.                                |               |    |     |     |  |  |  |  |  |

Sensitivity of Antenna Connection Detector is set by users which is the Return Loss of antenna port, the unit of which is dB. The larger this value is, the better impedance matching requirements between antenna and port. For normal antennas, you can set the threshold to 3-6dB. Sensitivity of Ceramic Antenna and Handset could be more lower.

Notes:

- Reader detects antenna connection by measuring the Return Loss of RF ports.
- Reader stops tag operation if Return Loss is above the threshold.
- User can turn it off by setting the threshold to 0.

If antenna is not connected, Reader will stop to operate tags with the following screen display:

| Operation  | History: | 🗹 Auto Clear 🗌 Activate Serial Port Monitor                       | с |
|------------|----------|-------------------------------------------------------------------|---|
| 2014-04-02 | 15:42:50 | Successfully set working antenna, current working antenna : Ant 1 | * |
| 2014-04-02 | 15:42:50 | Real time mode inventory failed, due to: Antenna is missing       |   |
| 2014-04-02 | 15:42:50 | Successfully set working antenna, current working antenna : Ant 1 |   |
| 2014-04-02 | 15:42:50 | Real time mode inventory failed, due to: Antenna is missing       |   |
| 2014-04-02 | 15:42:50 | Successfully set working antenna, current working antenna : Ant 1 |   |
| 2014-04-02 | 15:42:50 | Real time mode inventory failed, due to: Antenna is missing       |   |
| 2014-04-02 | 15:42:50 | Successfully set working antenna, current working antenna : Ant 1 | Ξ |
| 2014-04-02 | 15:42:50 | Real time mode inventory failed, due to: Antenna is missing       | - |
|            |          |                                                                   |   |

# 3.2.4 Measure RF Port Return Loss

# 3.3 ISO-18000-6C tag inventory

Connect the Reader correctly. Tag operation could be started when RF Setup is completed.

AXEM Technology 11 rue Auguste Perret, 94042 Créteil, FRANCE – info@axemtec.com

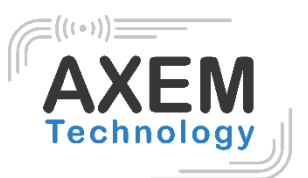

**Tag inventory** means reader identifying multiple tags' EPC number at the same time. This is the core function of UHF RFID Reader and one of the standards to judge a reader's performance.

### 3.3.1 Real Time Mode & Buffer Mode

The most commonly used mode for tag inventory is **Real-time** mode. Data will be uploaded meanwhile you can find the tags' EPC number instantly. **RSSI** and **Parameter of Frequency** are changed and recorded in real time. Due to its dual CPU architecture, performance of multi-tag identification under **Real-time** mode is the best.

The other is **Buffer** mode, the data will be cached and uploaded together when you need them. When there are tags with small volume, the data is uploaded filtered and with no repeat. But it will take some time to filter duplicate data when reader identifies a large number of tags. Therefore, its identification efficiency will be slightly lower than real-time mode. Note: Tags can't be operated when you extract data in the cache.

Users can choose the appropriate method based on actual situation as illustrated below:

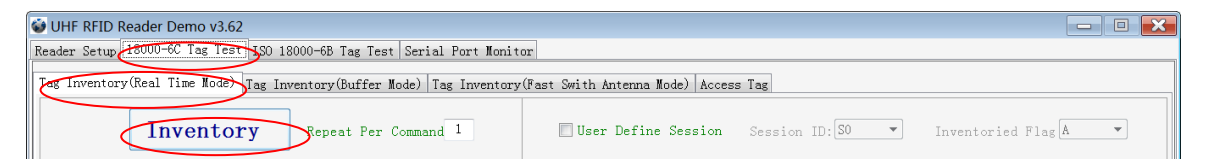

#### Method NO.1: Real-time Mode

1. Click Tag Inventory (Real Time Mode). Select the connected antenna(s) port. Set the number of Repeat per command, which is the times of repeat inventory command. For example, inventory command will execute anti-collision algorithm one time when you set the value to 1. It will execute anti-collision algorithm two times when you set the value to 2...

2. Click **Inventory**, you will find that the EPC number is uploaded immediately and it is real-time updating. The reader will keep inventory unless you click **stop** as shown below:

AXEM Technology

| Caterry Caterry                                                                                                    | teader Demo v3.62                                                                                                    |                                                                                                    |                                                                                   |                                                                                                    |                                                                                                    |                                        |
|----------------------------------------------------------------------------------------------------|----------------------------------------------------------------------------------------------------|----------------------------------------------------------------------------------------------------|-----------------------------------------------------------------------------------|----------------------------------------------------------------------------------------------------|----------------------------------------------------------------------------------------------------|----------------------------------------|
| Tea Teach                                                                                                    |                                                                                                    |                                                                                                    |                                                                                   | -                                                                                                    | ٦                                                                                                    |                                        |
| lag inventory                                                                                                    | (Real lime Mode) [lag inventory(Buffer Mode)   lag in                                                                                                    | nventory(Fast Swi                                                                                                    | th Antenna Mode)   A                                                              | Access lag                                                                                                    | 5                                                                                                    |                                        |
| (                                                                                                    | Stop Pepeat Per Command 1                                                                                                    |                                                                                                    | Jser Define Sessi                                                                 | on Se                                                                                                    | ssion ID: SO 💌 Inve                                                                                                    | entoried Flag 🔺 👻                      |
| Antenna Se                                                                                                    | lection                                                                                                    |                                                                                                    |                                                                                   |                                                                                                    |                                                                                                    |                                        |
|                                                                                                    | Ant 1                                                                                                    | Ant2                                                                                                    | Ant3                                                                              |                                                                                                    | Ant4                                                                                                    |                                        |
| Tag Data                                                                                                    |                                                                                                    |                                                                                                    |                                                                                   |                                                                                                    |                                                                                                    |                                        |
|                                                                                                    | Inventoried Quantity:                                                                                                    |                                                                                                    | Speed:(Tag/Sec                                                                    | ):                                                                                                    |                                                                                                    |                                        |
|                                                                                                    |                                                                                                    |                                                                                                    | Command durati                                                                    | ion (mS) :                                                                                                    | Total Inventory D                                                                                                    | uration (mS) :                         |
| Tag List: 3                                                                                                    | 81                                                                                                    | Min RSS                                                                                                    | I: -77dBm                                                                         | Ma                                                                                                    | ax RSSI: -25dBm                                                                                                    | Refresh                                |
| 70                                                                                                    | EPC                                                                                                    | PC 1                                                                                                    | dentification                                                                     | RSSI                                                                                                    | Carrier Fr                                                                                                    | *                                      |
| ID                                                                                                    |                                                                                                    |                                                                                                    |                                                                                   |                                                                                                    |                                                                                                    |                                        |
| 70                                                                                                    | E2 00 30 00 39 0C 00 79 10 30 AE 87                                                                                                    | 30 00                                                                                                    | 3                                                                                 | -64dBm                                                                                                    | 907.00                                                                                                    |                                        |
| 70<br>71                                                                                                    | E2 00 30 00 39 0C 00 79 10 30 AE 87<br>E2 00 30 00 39 0C 00 78 03 10 EC DF                                                                                                    | 30 00<br>30 00                                                                                                    | 3                                                                                 | -64dBm<br>-55dBm                                                                                                    | 907.00<br>916.00                                                                                                    |                                        |
| 70<br>71<br>72                                                                                                    | E2 00 30 00 39 0C 00 79 10 30 AE 87<br>E2 00 30 00 39 0C 00 78 03 10 EC DF<br>E2 00 30 00 39 0C 00 78 05 30 DB BD                                                                                                    | 30 00<br>30 00<br>30 00                                                                                                    | 3<br>4<br>3                                                                       | -64dBm<br>-55dBm<br>-53dBm                                                                                                    | 907.00<br>916.00<br>907.00                                                                                                    |                                        |
| 70<br>71<br>72<br>73                                                                                                    | E2 00 30 00 39 0C 00 79 10 30 AE 87<br>E2 00 30 00 39 0C 00 78 03 10 EC DF<br>E2 00 30 00 39 0C 00 78 05 30 DB BD<br>E2 00 30 00 39 0C 00 78 16 70 69 5B                                                                                                    | 30 00<br>30 00<br>30 00<br>30 00                                                                                                    | 3<br>4<br>3<br>3                                                                  | -64dBm<br>-55dBm<br>-53dBm<br>-53dBm                                                                                             | 907.00<br>916.00<br>907.00<br>907.00                                                                                           |                                        |
| 70<br>71<br>72<br>73<br>74<br>75                                                                                                    | E2 00 30 00 39 0C 00 79 10 30 AE 87<br>E2 00 30 00 39 0C 00 78 03 10 EC DF<br>E2 00 30 00 39 0C 00 78 05 30 DE BD<br>E2 00 30 00 39 0C 00 78 05 30 DE BD<br>E2 00 30 00 39 0C 00 79 1C 70 69 5E<br>E2 00 30 00 39 0C 00 79 12 180 31 0E<br>E2 00 30 00 39 0C 00 79 21 E0 31 0E                                                                                                    | 30 00<br>30 00<br>30 00<br>30 00<br>30 00<br>30 00                                                                                                    | 3<br>4<br>3<br>3<br>3                                                             | -64dBm<br>-55dBm<br>-53dBm<br>-53dBm<br>-56dBm<br>-45dBm                                                                         | 907.00<br>916.00<br>907.00<br>907.00<br>907.00<br>907.00                                                                       |                                        |
| 70<br>71<br>72<br>73<br>74<br>75<br>76                                                                                                    | $ \begin{array}{cccccccccccccccccccccccccccccccccccc$                                                                                                    | 30 00<br>30 00<br>30 00<br>30 00<br>30 00<br>30 00<br>30 00                                                                                                    | 3<br>4<br>3<br>3<br>3<br>3<br>3<br>3<br>3                                         | -64dBm<br>-55dBm<br>-53dBm<br>-53dBm<br>-56dBm<br>-45dBm<br>-77dBm                                                               | 907.00<br>916.00<br>907.00<br>907.00<br>907.00<br>907.00<br>907.00                                                             |                                        |
| 1D<br>70<br>71<br>72<br>73<br>74<br>75<br>76<br>77                                                                                                    | $ \begin{array}{cccccccccccccccccccccccccccccccccccc$                                                                                                    | 30 00<br>30 00<br>30 00<br>30 00<br>30 00<br>30 00<br>30 00<br>30 00                                                                                                    | 3<br>4<br>3<br>3<br>3<br>3<br>3<br>4                                              | -64dBm<br>-55dBm<br>-53dBm<br>-53dBm<br>-56dBm<br>-45dBm<br>-77dBm<br>-70dBm                                                     | 907.00<br>916.00<br>907.00<br>907.00<br>907.00<br>907.00<br>907.00<br>916.00                                                   |                                        |
| 1D<br>70<br>71<br>72<br>73<br>74<br>75<br>76<br>77<br>77<br>78                                                                                                    | $ \begin{array}{cccccccccccccccccccccccccccccccccccc$                                                                                                    | 30 00<br>30 00<br>30 00<br>30 00<br>30 00<br>30 00<br>30 00<br>30 00<br>30 00                                                                                                    | 3<br>4<br>3<br>3<br>3<br>3<br>3<br>3<br>4<br>3<br>4<br>3                          | -64dBm<br>-55dBm<br>-53dBm<br>-53dBm<br>-56dBm<br>-45dBm<br>-77dBm<br>-70dBm<br>-70dBm                                           | 907.00<br>916.00<br>907.00<br>907.00<br>907.00<br>907.00<br>907.00<br>916.00<br>907.00                                         |                                        |
| 10<br>70<br>71<br>72<br>73<br>74<br>75<br>76<br>77<br>78<br>79                                                                                                    | $ \begin{array}{cccccccccccccccccccccccccccccccccccc$                                                                                                    | 30 00<br>30 00<br>30 00<br>30 00<br>30 00<br>30 00<br>30 00<br>30 00<br>30 00<br>30 00                                                                                                    | 3<br>4<br>3<br>3<br>3<br>3<br>3<br>4<br>4<br>3<br>3<br>3                          | -64dBm<br>-55dBm<br>-53dBm<br>-53dBm<br>-56dBm<br>-45dBm<br>-77dBm<br>-70dBm<br>-70dBm<br>-50dBm                                 | 907.00<br>916.00<br>907.00<br>907.00<br>907.00<br>907.00<br>907.00<br>916.00<br>907.00<br>907.00                               |                                        |
| 1D<br>70<br>71<br>72<br>73<br>74<br>75<br>76<br>76<br>77<br>77<br>78<br>80                                                                                                    | $ \begin{array}{cccccccccccccccccccccccccccccccccccc$                                                                                                    | 30 00<br>30 00<br>30 00<br>30 00<br>30 00<br>30 00<br>30 00<br>30 00<br>30 00<br>30 00<br>30 00                                                                                                    | 3<br>4<br>3<br>3<br>3<br>3<br>3<br>3<br>4<br>3<br>3<br>3<br>3<br>3<br>3           | -64dBm<br>-55dBm<br>-53dBm<br>-53dBm<br>-56dBm<br>-45dBm<br>-77dBm<br>-77dBm<br>-70dBm<br>-50dBm<br>-64dBm                       | 907,00<br>916,00<br>907,00<br>907,00<br>907,00<br>907,00<br>907,00<br>907,00<br>907,00<br>907,00<br>907,00                     |                                        |
| 110           70           71           71           72           73           74           75           76           777           78           79           80           81                                                                                                    | $ \begin{array}{cccccccccccccccccccccccccccccccccccc$                                                                                                    | $\begin{array}{cccccccccccccccccccccccccccccccccccc$                                                                                                    | 3<br>4<br>3<br>3<br>3<br>3<br>3<br>4<br>3<br>3<br>3<br>3<br>4<br>4<br>3<br>3<br>4 | -64dBm<br>-55dBm<br>-53dBm<br>-53dBm<br>-53dBm<br>-45dBm<br>-77dBm<br>-77dBm<br>-70dBm<br>-50dBm<br>-64dBm<br>-62dBm             | 907,00<br>915,00<br>907,00<br>907,00<br>907,00<br>907,00<br>907,00<br>907,00<br>907,00<br>907,00<br>907,00                     |                                        |
| 1D         70           70         71           72         73           73         74           75         76           77         78           80         81           Operation His         1014-04-02 16:           014-04-02 16:         1014-04-02 16:                                                                                                    | E2 00 30 00 39 0C 00 79 10 30 AE 87<br>E2 00 30 00 39 0C 00 78 00 10 EC DF<br>E2 00 30 00 39 0C 00 78 05 30 DB BD<br>E2 00 30 00 39 0C 00 79 10 70 69 5B<br>E2 00 30 00 39 0C 00 79 16 70 69 5B<br>E2 00 30 00 39 0C 00 79 10 10 C0 65<br>E2 00 30 00 39 0C 00 79 10 10 C0 65<br>E2 00 30 00 39 0C 00 79 10 10 C0 65<br>E2 00 30 00 39 0C 00 78 10 20 AE 86<br>E2 00 30 00 39 0C 00 79 10 50 D5 07<br>E2 00 30 00 39 0C 00 79 10 50 AE 84<br>E2 00 30 00 39 0C 00 79 10 50 60 AB<br>E2 00 30 00 39 0C 00 79 10 50 60 AB<br>E2 00 30 00 39 0C 00 79 10 50 60 AB<br>E2 00 30 00 39 0C 00 79 13 20 4F 94<br>E2 00 30 00 39 0C 00 79 13 20 4F 94<br>E3 00 20 00 29 0C 00 79 10 20 4F 94<br>E3 00 20 00 29 0C 00 79 10 20 4F 94<br>E3 00 20 00 29 0C 00 79 10 20 4F 94<br>E3 00 20 00 29 0C 00 79 10 20 4F 94<br>E3 00 20 00 29 0C 00 79 10 20 4F 94<br>E3 00 20 00 29 0C 00 79 10 20 4F 94<br>E3 00 20 00 29 0C 00 79 10 20 4F 94<br>E3 00 20 00 29 0C 00 79 10 20 4F 94<br>E3 00 20 00 29 0C 00 79 10 20 4F 94<br>E3 00 20 00 29 0C 00 79 10 20 4F 94<br>E3 00 20 00 20 0C 00 79 10 20 4F 94<br>E3 00 20 00 20 0C 00 79 10 20 4F 94<br>E3 00 20 00 20 0C 00 79 10 20 4F 94<br>E3 00 20 00 20 0C 00 79 10 20 4F 94<br>E3 00 20 00 20 0C 00 79 10 20 4F 94<br>E3 00 20 00 20 0C 00 79 10 20 4F 94<br>E3 00 20 00 20 0C 00 79 10 20 4F 94<br>E3 00 20 00 20 0C 00 79 10 20 4F 94<br>E3 00 20 00 20 0C 00 79 10 20 4F 94<br>E3 00 20 00 20 0C 00 79 10 20 4F 94<br>E3 00 20 00 20 0C 00 79 10 20 4F 94<br>E3 00 20 00 20 0C 00 79 10 20 4F 94<br>E3 00 20 00 20 0C 00 79 10 20 4F 94<br>E3 00 20 0C 00 79 10 20 4F 94<br>E3 00 20 0C 00 79 10 20 4F 94<br>E3 00 20 0C 00 79 10 20 4F 94<br>E3 00 20 0C 00 20 0C 00 79 10 20 4F 94<br>E3 00 20 0C 00 79 10 20 4F 94<br>E3 00 20 0C 00 79 10 20 4F 94<br>E3 00 20 0C 00 79 10 20 4F 94<br>E3 00 20 0C 00 79 10 20 4F 94<br>E3 00 20 0C 00 79 10 20 4F 94<br>E3 00 20 0C 00 79 10 20 4F 94<br>E3 00 20 0C 00 79 10 20 4F 94<br>E3 00 20 0C 00 79 10 20 4F 94<br>E3 00 20 0C 00 79 10 20 4F 94<br>E3 00 20 0C 00 79 10 20 4F 94<br>E3 00 20 0C 00 79 10 20 4F 94<br>E3 00 20 0C 00 79 10 20 4F 94<br>E3 00 20 0C 00 79 10 20 4F 94<br>E3 00 20 0C 00 70 10 0C 00 70 10 0C 00 70 10 0C 00 70 10 0C 00 70 | 30 00<br>30 00<br>30 00<br>30 00<br>30 00<br>30 00<br>30 00<br>30 00<br>30 00<br>30 00<br>30 00<br>30 00                                                                                                    | 3<br>4<br>3<br>3<br>3<br>4<br>3<br>3<br>4<br>4<br>4<br>3<br>3<br>4<br>4           | -64dBm<br>-55dBm<br>-53dBm<br>-53dBm<br>-56dBm<br>-45dBm<br>-45dBm<br>-77dBm<br>-70dBm<br>-64dBm<br>-62dBm                       | 907.00<br>916.00<br>907.00<br>907.00<br>907.00<br>907.00<br>907.00<br>907.00<br>907.00<br>907.00<br>907.00<br>907.00<br>907.00 | E *                                    |
| 1D<br>70<br>71<br>72<br>73<br>74<br>75<br>76<br>77<br>75<br>77<br>80<br>81<br>90<br>90<br>90<br>91<br>90<br>91<br>90<br>91<br>91<br>90<br>91<br>91<br>91<br>91<br>91<br>91<br>91<br>91<br>91<br>91                                                                                                    | E2 00 30 00 39 CC 00 79 10 30 AE S7<br>E2 00 30 00 39 CC 00 78 10 30 AE S7<br>E2 00 30 00 39 CC 00 78 05 30 DB ED<br>E2 00 30 00 39 CC 00 79 05 10 EC DF<br>E2 00 30 00 39 CC 00 79 15 70 69 55<br>E2 00 30 00 39 CC 00 79 12 50 31 05<br>E2 00 30 00 39 CC 00 79 02 10 30 45<br>E2 00 30 00 39 CC 00 79 10 20 AE 86<br>E2 00 30 00 39 CC 00 79 10 20 AE 86<br>E2 00 30 00 39 CC 00 79 10 20 AE 86<br>E2 00 30 00 39 CC 00 79 10 20 AE 86<br>E2 00 30 00 39 CC 00 79 10 20 AE 86<br>E2 00 30 00 39 CC 00 79 10 20 AE 84<br>E2 00 30 00 39 CC 00 79 11 50 60 AB<br>E2 00 30 00 39 CC 00 79 19 20 4F 94<br>story: ☑ Auto Clear<br>21:10 Real time mode inventory<br>21:12 Successfully set working antenna, current wor<br>21:12 Real time mode inventory                                                                                                    | 30 00<br>30 00<br>30 00<br>30 00<br>30 00<br>30 00<br>30 00<br>30 00<br>30 00<br>30 00<br>30 00<br>30 00<br>30 00<br>30 00                                                                                                    | 3<br>4<br>3<br>3<br>3<br>3<br>4<br>3<br>3<br>4<br>4<br>4<br>1<br>1                | -64dBm<br>-55dBm<br>-53dBm<br>-53dBm<br>-66dBm<br>-77dBm<br>-77dBm<br>-70dBm<br>-70dBm<br>-64dBm<br>-64dBm<br>-62dBm             | 907,00<br>916,00<br>907,00<br>907,00<br>907,00<br>907,00<br>907,00<br>907,00<br>907,00<br>907,00<br>907,00<br>907,00           | E<br>•<br>Activate Serial Port Monitor |
| 1D         70           70         71           72         73           73         74           75         76           77         78           79         80           80         1014-04-02           1014-04-02         16:           1014-04-02         16:           1014-04-02         16:           1014-04-02         16:           1014-04-02         16:                                                                                                    | E2 00 30 00 39 0° 00 79 10 30 AE 87<br>E2 00 30 00 39 0° 00 78 05 30 DE C DF<br>E2 00 30 00 39 0° 00 78 05 30 DB BD<br>E2 00 30 00 39 0° 00 79 16 70 69 5B<br>E2 00 30 00 39 0° 00 79 16 70 69 5B<br>E2 00 30 00 39 0° 00 79 10 10 0° 69<br>E2 00 30 00 39 0° 00 79 10 10 0° 69<br>E2 00 30 00 39 0° 00 79 10 10 0° 69<br>E2 00 30 00 39 0° 00 79 10 30 0°<br>E2 00 30 00 39 0° 00 78 10 20 AE 86<br>E2 00 30 00 39 0° 00 78 10 20 AE 86<br>E2 00 30 00 39 0° 00 79 10 50 60 AB<br>E2 00 30 00 39 0° 00 79 10 50 60 AB<br>E2 00 30 00 39 0° 00 79 10 50 60 AB<br>E2 00 30 00 39 0° 00 79 11 50 60 AB<br>E2 00 30 00 39 0° 00 79 13 20 4F 94<br>story:                                                                                                    | 30 00<br>30 00<br>30 00000000 | 3<br>4<br>3<br>3<br>3<br>3<br>4<br>4<br>3<br>3<br>4<br>4<br>1<br>1                | -64dBm<br>-55dBm<br>-55dBm<br>-53dBm<br>-56dBm<br>-77dBm<br>-77dBm<br>-70dBm<br>-64dBm<br>-64dBm                                 | 907.00<br>916.00<br>907.00<br>907.00<br>907.00<br>907.00<br>907.00<br>907.00<br>907.00<br>907.00<br>907.00                     | T<br>Activate Serial Port Monitor      |
| 1D         70           70         71           72         73           73         74           75         76           77         78           79         80           81         114-04-02           114-04-02         16:           114-04-02         16:           114-04-02         16:           114-04-02         16:           114-04-02         16:           114-04-02         16:           114-04-02         16:                                                                                                    | E2 00 30 00 39 C <sup>2</sup> 00 79 10 30 AE 87<br>E2 00 30 00 39 0C 00 78 05 30 DE C DF<br>E2 00 30 00 39 0C 00 78 05 30 DB BD<br>E2 00 30 00 39 0C 00 79 16 70 69 5B<br>E2 00 30 00 39 0C 00 79 16 70 69 5B<br>E2 00 30 00 39 0C 00 79 18 00 69<br>E2 00 30 00 39 0C 00 79 08 10 C0 69<br>E2 00 30 00 39 0C 00 79 10 20 AE 86<br>E2 00 30 00 39 0C 00 79 10 20 AE 86<br>E2 00 30 00 39 0C 00 79 17 50 60 AB<br>E2 00 30 00 39 0C 00 79 17 50 60 AB<br>E2 00 30 00 39 0C 00 79 17 50 60 AB<br>E2 00 30 00 39 0C 00 79 19 20 4F 94<br>etory:                                                                                                    | 30 00<br>30 00<br>30 00000000 | 3<br>4<br>3<br>3<br>3<br>3<br>4<br>4<br>3<br>3<br>3<br>4<br>4<br>nt 1<br>nt 1     | -64dBm<br>-55dBm<br>-55dBm<br>-55dBm<br>-65dBm<br>-45dBm<br>-77dBm<br>-770dBm<br>-70dBm<br>-64dBm<br>-64dBm<br>-64dBm            | 907.00<br>916.00<br>907.00<br>907.00<br>907.00<br>907.00<br>907.00<br>907.00<br>907.00<br>907.00<br>907.00<br>907.00           | Activate Serial Port Monitor           |
| 1D           70           70           71           72           73           74           75           76           77           78           99           80           81           014-04-02           104-04-02           104-04-02           104-04-02           104-04-02           104-04-02           104-04-02           104-04-02           104-04-02           104-04-02           104-04-02           104-04-02           104-04-02           104-04-02           104-04-02           104-04-02           104-04-02           104-04-02           104-04-02           104-04-02           104-04-02           104-04-02           104-04-02           104-04-02           104-04-02           104-04-02           104-04-02           104-04-02           104-04-02           104-04-04           104-04-04           104-04-04           104-0 | E2 00 30 00 39 0° 00 79 10 30 AE 87<br>E2 00 30 00 39 0° 00 78 05 30 DE C DF<br>E2 00 30 00 39 0° 00 78 05 30 DE BD<br>E2 00 30 00 39 0° 00 79 16 70 69 5B<br>E2 00 30 00 39 0° 00 79 16 70 69 5B<br>E2 00 30 00 39 0° 00 79 10 10 0° 69<br>E2 00 30 00 39 0° 00 79 10 10 0° 69<br>E2 00 30 00 39 0° 00 79 10 10 0° 69<br>E2 00 30 00 39 0° 00 79 10 20 AE 86<br>E2 00 30 00 39 0° 00 78 10 20 AE 86<br>E2 00 30 00 39 0° 00 79 10 50 AE 84<br>E2 00 30 00 39 0° 00 79 10 50 60 AB<br>E2 00 30 00 39 0° 00 79 10 50 60 AB<br>E2 00 30 00 39 0° 00 79 13 20 AE 84<br>E2 00 30 00 39 0° 00 79 13 20 4F 94<br>story: ✓ Auto Clear<br>21:10 Real time mode inventory<br>21:12 Real time mode inventory<br>21:12 Successfully set working antenna, current wor<br>21:13 Successfully set working antenna, current wor<br>21:13 Keal time mode inventory<br>21:13 Lime inde inventory<br>21:14 E Real time mode inventory<br>21:15 Successfully set working antenna, current wor<br>21:13 Real time mode inventory<br>21:14 Ine mode inventory<br>21:14 Ine mode inventory<br>21:15 Locessfully set working antenna, current wor<br>21:13 Real time mode inventory                                                                                                    | 30 00<br>30 00<br>30 00000000 | 3<br>4<br>3<br>3<br>3<br>3<br>4<br>3<br>3<br>3<br>4<br>4<br>nt 1<br>nt 1<br>nt 1  | -64 dBm<br>-55 dBm<br>-53 dBm<br>-53 dBm<br>-45 dBm<br>-45 dBm<br>-77 dBm<br>-77 dBm<br>-70 dBm<br>-70 dBm<br>-64 dBm<br>-64 dBm | 907.00<br>916.00<br>907.00<br>907.00<br>907.00<br>907.00<br>907.00<br>907.00<br>907.00<br>907.00<br>907.00<br>907.00           | Activate Serial Port Monitor           |

| Inventoried Quantity     | Total number of inventory tags since click on <b>Inventory Tag</b> . |
|--------------------------|----------------------------------------------------------------------|
| Speed                    | Speed of identification Tag, unit: piece / sec                       |
| Total Tag Communication  | Total return EPC data of tags (Including repeated data)              |
| Command Duration         | Time of each Inventory Command takes, unit: ms                       |
| Total Inventory Duration | Total elapsed time since click on <b>Inventory Tag</b> , unit: ms.   |
| ID                       | The serial number of data.                                           |
| EPC                      | EPC number of tag.                                                   |
| PC                       | Protocol Control word of tag.                                        |
| Identification Count     | Times of tag identified.                                             |
| RSSI                     | The signal strength when tag was identified at the last time.        |
| Carrier Frequency        | Carrier Frequency of tag which is identified at the last time.       |

#### Method NO.2: Buffer Mode

1. Click **Inventory**, the screen will display as below:

AXEM Technology

| Stop Repeat                                                                                                    | Per Command:1                                           | Tag Invento<br>✓ Ant1      | ry(Fast Swit                 | h Antenna Mod | e)   Acces | t4      | Get                | Buffer                     | Get                  | and Clear       |
|----------------------------------------------------------------------------------------------------|---------------------------------------------------------|----------------------------|------------------------------|---------------|------------|---------|--------------------|----------------------------|----------------------|-----------------|
| Tag Data                                                                                                    |                                                         |                            |                              |               |            |         | Clear              | Buffer                     | Query                | Tag Quantity    |
| inventoried Quar                                                                                                    |                                                         |                            |                              | Speed (Tag/)  | ration(    | mS):    | Total T<br>Total I | ag Communic<br>nventory Du | ation:<br>ration(mS) | :               |
| Tag List:                                                                                                    |                                                         |                            |                              |               |            |         |                    |                            |                      | Refresh         |
| ID PC CRC                                                                                                    | EPC                                                     |                            |                              | Ant ID        | RSSI       | Identif | ication            |                            |                      |                 |
|                                                                                                    |                                                         |                            |                              |               |            |         |                    |                            |                      |                 |
| Operation History: ☑ Auto Clear<br>014-04-02 16:23:34 Successfully set<br>014-04-02 16:23:35 Buffer mode inve<br>014-04-02 16:23:35 Successfully set | working antenna, curr<br>ntory<br>working antenna, curr | ent working<br>ent working | antenna : An<br>antenna : An | t 1<br>t 1    |            |         |                    | E                          | Activate S           | erial Port Moni |

Note: the identified tags won't be shown in the Tag list.

2. Click **Stop** first, then click **Get Buffer**. All the data in cache will be uploaded as illustrated below:

| 🔪 UHF<br>Reader                  | RFID Rea<br>Setup 18                              | der Demo v3.6<br>000-6C Tag Tes                                 | 52<br>st ISO 18000-6B Tag Test S     | erial Port Monit  | or          |             |            |                        |                              |
|----------------------------------|---------------------------------------------------|-----------------------------------------------------------------|--------------------------------------|-------------------|-------------|-------------|------------|------------------------|------------------------------|
| Tag Ir                           | wentory(R                                         | eal Time Mode)                                                  | ) Tag Inventory(Buffer Mod           | ) Tag Inventory   | (Fast Swith | Antenna Mod | le) Acces: | s Tag                  |                              |
| Ι                                | nvent                                             | ory Re                                                          | epeat Per Command:1                  | 🗸 Ant1            | 🔲 Ant2      | Ant3        | 🔲 An       |                        | et Buffer Cet and Clear      |
| Tag I                            | Data                                              | Inventorie                                                      | d Quantitu:                          |                   |             | Speed (Teg/ | Sec).      | I                      |                              |
|                                  |                                                   |                                                                 |                                      |                   |             | Command Du  | ration (m  | Total<br>nS):<br>Total | 1 Tag Communication:         |
| Tag                              | List: 81                                          |                                                                 |                                      |                   |             |             |            |                        | Refresh                      |
| ID                               | PC                                                | CRC                                                             | EPC                                  |                   |             | Ant ID      | RSSI       | Identification         |                              |
| 68                               | 30 00                                             | 9B F1                                                           | E2 00 30 00 39 0C 0                  | 00 78 08 70 BE BE |             | 1           | -51 dBm    | 90                     |                              |
| 69                               | 30 00                                             | EA 13                                                           | E2 00 30 00 39 0C 0                  | 00 79 21 80 31 OE |             | 1           | -63dBm     | 90                     |                              |
| 70                               | 30 00                                             | 6F 22                                                           | E2 00 30 00 39 0C (                  | 00 79 10 40 AE 88 |             | 1           | -49dBm     | 90                     |                              |
| 71                               | 30 00                                             | 6A 76                                                           | E2 00 30 00 39 0C 0                  | 00 79 16 80 69 50 |             | 1           | -51 dBm    | 90                     |                              |
| 72                               | 30 00                                             | 3E DC                                                           | E2 00 30 00 39 00 1                  | JU 79 15 10 7A DE |             | 1           | -57 dBm    | 90                     |                              |
| 15<br>74                         | 30 00                                             | 09 38                                                           | E2 00 30 00 39 00 0                  | 10 78 03 00 EC DE |             | 1           | -51 dBm    | 90                     |                              |
| 75                               | 30 00                                             | 23 2C                                                           | E2 00 30 00 39 00 0                  | 0 79 10 50 A8 29  |             | 1           | -58dBm     | 90                     |                              |
| 76                               | 30 00                                             | 42 42                                                           | E2 00 30 00 39 0C 0                  | 0 79 19 10 4F 93  |             | 1           | -55dBm     | 90                     |                              |
| 17                               | 30 00                                             | 95 81                                                           | E2 00 30 00 39 0C (                  | 0 78 06 30 D5 07  |             | 1           | -60dBm     | 87                     |                              |
| 78                               | 30 00                                             | D5 BE                                                           | E2 00 30 00 39 0C 0                  | 00 78 12 70 95 OF |             | 1           | -54dBm     | 90                     |                              |
| 79                               | 30 00                                             | 3F 19                                                           | E2 00 30 00 39 0C 0                  | 00 79 04 40 E2 CC |             | 1           | -71 dBm    | 90                     |                              |
| 80                               | 30 00                                             | E3 ED                                                           | E2 00 30 00 39 0C (                  | 00 79 03 00 EC DA |             | 1           | -62dBm     | 90                     |                              |
| 31                               | 30 00                                             | SF E9                                                           | E2 00 30 00 39 0C (                  | 00 79 20 40 40 FC |             | 1           | -63dBm     | 90                     |                              |
| )pera<br>14-04<br>14-04<br>14-04 | tion Histo<br>-02 16:26<br>-02 16:26<br>-02 16:26 | ry: 🔽 Auto C<br>32 Reader buf<br>32 Reader buf<br>32 Reader buf | l <b>ear</b><br>ffer<br>ffer<br>ffer |                   |             |             |            |                        | 🗌 Activate Serial Port Monit |
| 14-04<br>14-04<br>14-04          | -02 16:26<br>-02 16:26<br>-02 16:26               | 33 Reader buf<br>33 Reader buf<br>33 Reader buf                 | ffer<br>ffer<br>ffer                 |                   |             |             |            |                        |                              |
| )14-04                           | -02 16:26                                         | 33 Reader buf<br>33 Reader buf                                  | ffer                                 |                   |             |             |            |                        |                              |

Functions description under Buffer Mode:

13/22

AXEM Technology

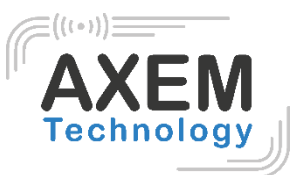

**Get and Clear:** Read the data form cache and then clear the cache. It will be empty when you read the cache again.

**Query tag Quantity:** If you just want to know there are how many tags in cache without details, click on this button.

Clear Buffer: Clear the cache and refresh the screen.

#### 3.3.2 Fast Switching Antenna to Inventory Tags

Under standard operation of tag inventory(Real Time Mode & Buffer Mode), the inventory period will takes at least 500-800ms. Only when inventory is completed, reader can respond to the other new command. Sometimes when 500-800ms is not accepted, we need to use Fast Switch Antenna function.

There are two methods to achieve fast switching antenna.

Method NO.1: Set the value of Repeat Per Command to 255 (0xFF), as illustrated below:

| UHF RFID Reader Demo v3.62 |                                                                            |        |            |       |         |      |        |    |  |  |
|----------------------------|----------------------------------------------------------------------------|--------|------------|-------|---------|------|--------|----|--|--|
| Reader Setup               | 18000-6C Tag Test                                                          | ISO 18 | 000-6B Tag | Test  | Serial  | Port | Monito | or |  |  |
| Tag Inventor               | Tag Inventory(Real Time Mode) Tag Inventory(Buffer Mode) Tag Inventory(Fas |        |            |       |         |      |        |    |  |  |
|                            | Inventor                                                                   | y      | Repeat 3   | Per C | onmarid | 255  | >      |    |  |  |

Click **Inventory**, operating time of each round will be as short as possible; Generally speaking, if there are only 1 or 2 tags in RF region, it will takes 50ms to finish the inventory before the reader receive new command. The time-consuming will longer with the increasing tags.

Note: For specific format of command parameter, please defer to the reader's **UHF RFID Reader Serial Interface Protocol V3.1**.

Method NO.2: Use cmd\_name\_fast\_switch\_ant\_inventory command (see UHF RFID Reader Serial Interface Protocol V3.1).

Difference between method NO.1 and NO.2 is: the process of sending switch antenna command is omitted in method 2, so it is faster and more efficient, which takes 25ms to read one tag from one antenna.

Select Fast switch Antenna Mode, the following screen displays:

AXEM Technology

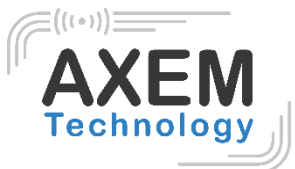

| r                                                                                                    |                                              |                                                             |  |  |  |  |  |  |  |
|----------------------------------------------------------------------------------------------------|----------------------------------------------|-------------------------------------------------------------|--|--|--|--|--|--|--|
| WHF RFID Reader Demo v3.62                                                                                    |                                              |                                                             |  |  |  |  |  |  |  |
| Reader Setup 18000-6C Tag Test IS                                                                             | ) 18000-6B Tag Test Serial Port Monitor      |                                                             |  |  |  |  |  |  |  |
| Tag Inventory (Real Time Mode) Tag Inventory (Buffen Mode) For Inventory (Rast Swith Antenna Mode) Access Tag |                                              |                                                             |  |  |  |  |  |  |  |
| Tag Inventory (tear Time mode) Tag                                                                            | inventory (burier mode) and in enterly a set | inceess rag                                                 |  |  |  |  |  |  |  |
| Inventory                                                                                                    | A Round B Round<br>Ant1   1 Ant2   1         | C     Round     D     Round       Ant3     I     Ant4     I |  |  |  |  |  |  |  |

# 3.4 Accessing ISO-18000-6C Tag

Click Access Tag, and the screen will display as following:

| _ Selected lag:   |                   |                      | Tag List:      |        |                 | -           | Select                |
|-------------------|-------------------|----------------------|----------------|--------|-----------------|-------------|-----------------------|
| ad/Write Tag      |                   |                      |                |        |                 |             |                       |
| ◎ Password ◎ E    | PC 💿 TID 💿 USER   | Access Password(HEX) | Start Add(     | WORD): | Leng            | th (WORD) : | Read                  |
| Data to be Writte | n (HEX)           |                      |                |        |                 |             | Write                 |
| ck Tag            |                   |                      |                |        |                 |             |                       |
| Access Passwor    | d 🔘 Kill Password | © EPC ◎ TID          | © USER         | Acors  | e Password (HF  | (X)         | Look                  |
| 🔘 Open            | C Lock            | 🔘 Permanent Open     | Permanent Lock | nece.  | ,5 Tubbword die |             | LUCK                  |
| ll Tag            |                   | Kill Password(HEX)   |                |        |                 |             | Kill                  |
| PC CRC            | EPC               | Data                 | Data           | Ant ID | Operated        |             |                       |
|                   |                   |                      |                |        |                 |             |                       |
|                   |                   |                      |                |        |                 |             |                       |
|                   |                   |                      |                |        |                 |             |                       |
|                   |                   |                      |                |        |                 |             |                       |
|                   |                   |                      |                |        |                 |             |                       |
|                   | Auto Classe       |                      |                |        |                 | - Aratin    | and Cardel David Hard |
| racion mistory: 💌 | nuco ofear        |                      |                |        |                 | ACTIV       | ate Serial Fort Moni  |

#### 3.4.1 Read tags

You can type the parameter(zones to be read, Start Address and Data Length) as illustrated below:

| Read/Write Tag                |                       |                    |                 |       |
|-------------------------------|-----------------------|--------------------|-----------------|-------|
| ○ Password ○ EPC ○ TID ● USER | Access Password (HEX) | Start Add(WORD):00 | Length (WORD):2 | Read  |
| Data to be Written(HEX)       |                       |                    |                 | Write |

Note: the unit of Starting Address and Data Length is WORD which is 16 bit double-byte.

Click **Inventory** when the parameter setting is completed.

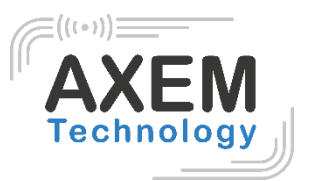

Picture as below shows two tags have been identified successfully.

| ID<br>1<br>2     | PC<br>24 00<br>30 00                                           | CRC<br>67 AB<br>39 BB | EPC<br>00 00 00 99 99 99 99 99<br>30 08 33 82 DD D9 01 40 00 | Data<br>12 34 56 78<br>00 00 00 | Data<br>4<br>4 | Ant ID | Operated<br>2<br>2 |  |  |  |
|------------------|----------------------------------------------------------------|-----------------------|--------------------------------------------------------------|---------------------------------|----------------|--------|--------------------|--|--|--|
|                  |                                                                |                       |                                                              |                                 |                |        | -                  |  |  |  |
|                  |                                                                |                       |                                                              |                                 |                |        |                    |  |  |  |
|                  |                                                                |                       |                                                              |                                 |                |        |                    |  |  |  |
|                  |                                                                |                       |                                                              |                                 |                |        |                    |  |  |  |
| Oper             | Operation History: 🖉 Auto Clear 📃 Activate Serial Port Monitor |                       |                                                              |                                 |                |        |                    |  |  |  |
| 2014-0<br>2014-0 | 04-02 16<br>04-02 16                                           | :45:28 F<br>:45:31 0  | Reader connected COM50115200<br>Get RF spectrum              |                                 |                |        |                    |  |  |  |
| 2014-            | 04-02 16                                                       | :51:24 F              | Read tag                                                     |                                 |                |        |                    |  |  |  |
| 2014-0           | 04-02 IO                                                       | .51.25 P              | veau tag                                                     |                                 |                |        |                    |  |  |  |

## 3.4.2 Write Tags

The area of Write Tag is the same as Read Tag, but you need to provide access password and information of write data.

| Read/Write Tag                      |                                   |                    |                |       |  |  |  |  |  |  |
|-------------------------------------|-----------------------------------|--------------------|----------------|-------|--|--|--|--|--|--|
| ◎ Password ◎ EPC ◎ TID ◎ USER       | Access Password (HEX) 00 00 00 00 | Start Add(WORD):00 | Length(WORD):2 | Read  |  |  |  |  |  |  |
| Data to be Written(HEX) aa bb cc dd |                                   |                    |                | Write |  |  |  |  |  |  |

When the operation done successfully, the screen will display as follows:

| TD    | DC.         | CPC     | FDC                        | Dete | Data | And TD | On emotional |                                |
|-------|-------------|---------|----------------------------|------|------|--------|--------------|--------------------------------|
| 10    | rt<br>Of or | CILL    |                            | Data | Data | MIC ID | operated     |                                |
| 1     | 34 00       | C4 1E   | 30 08 33 B2 DD D9 01 40 00 |      |      | 1      | 2            |                                |
|       |             |         |                            |      |      |        |              |                                |
|       |             |         |                            |      |      |        |              |                                |
|       |             |         |                            |      |      |        |              |                                |
|       |             |         |                            |      |      |        |              |                                |
|       |             |         |                            |      |      |        |              |                                |
|       |             |         |                            |      |      |        |              |                                |
|       |             |         |                            |      |      |        |              |                                |
|       |             |         |                            |      |      |        |              |                                |
|       |             |         |                            |      |      |        |              |                                |
|       |             |         |                            |      |      |        |              |                                |
|       |             |         |                            |      |      |        |              |                                |
|       |             |         |                            |      |      |        |              |                                |
| Oper  | ation Hi    | story:  | 📝 Auto Clear               |      |      |        |              | 🔲 Activate Serial Port Monitor |
| 2014- | 04-03 15:   | 18:21 R | ead tag                    |      |      |        |              |                                |
| 2014- | 04-03 15    | 18.76 W | rite tog                   |      |      |        |              |                                |
| 2014  | 04 00 10.   | 10.20 8 | fite tag                   |      |      |        |              |                                |
|       |             |         |                            |      |      |        |              |                                |
|       |             |         |                            |      |      |        |              |                                |
|       |             |         |                            |      |      |        |              |                                |
|       |             |         |                            |      |      |        |              |                                |
|       |             |         |                            |      |      |        |              |                                |
|       |             |         |                            |      |      |        |              |                                |
| 1     |             |         |                            |      |      |        |              |                                |

Note: The maximum length of one-time write is 32 Word (64 bytes, 512bits).

# 3.4.3 Lock Tags

| Lock Tag          |                 |           |       |                  |                                   |      |
|-------------------|-----------------|-----------|-------|------------------|-----------------------------------|------|
| C Access Password | 🔘 Kill Password | © EPC     | © tid | USER             | A                                 |      |
| Open              | C Lock          | Permanent | Open  | 🔘 Permanent Lock | Access rassworu (HEA) 00 00 00 00 | Lock |

A password is necessary to be provided for locking tags. When the operation is completed successfully, the screen will display as follows:

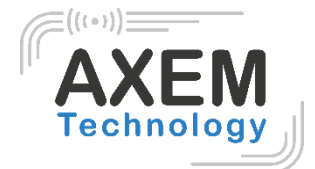

| ID     | PC        | CRC      | EPC                        | Data | Data | Ant ID | Operated |                              |
|--------|-----------|----------|----------------------------|------|------|--------|----------|------------------------------|
| 1      | 34 00     | C4 1E    | 30 08 33 B2 DD D9 01 40 00 |      |      | 1      | 2        |                              |
|        |           |          |                            |      |      |        |          |                              |
|        |           |          |                            |      |      |        |          |                              |
|        |           |          |                            |      |      |        |          |                              |
|        |           |          |                            |      |      |        |          |                              |
|        |           |          |                            |      |      |        |          |                              |
|        |           |          |                            |      |      |        |          |                              |
|        |           |          |                            |      |      |        |          |                              |
|        |           |          |                            |      |      |        |          |                              |
|        |           |          |                            |      |      |        |          |                              |
| Oper   | ation Hi  | story: [ | 🗸 Auto Clear               |      |      |        |          | Activate Serial Port Monitor |
| 2014-0 | 04-03 15: | 32:16 L  | ock tag                    |      |      |        |          |                              |
|        |           |          |                            |      |      |        |          |                              |
|        |           |          |                            |      |      |        |          |                              |
|        |           |          |                            |      |      |        |          |                              |
|        |           |          |                            |      |      |        |          |                              |
|        |           |          |                            |      |      |        |          |                              |
|        |           |          |                            |      |      |        |          |                              |

Same as Write Tags, data of identified tags will be displayed in Tag List.

### 3.4.4 Kill Tags

| Kill Password (HEA) aa bb cc aaj |  |
|----------------------------------|--|

Password is necessary which can't be 00 00 00 00 before Kill Tags. Therefore, to kill a tag please change the content of password via **Write Tag Operation** first.

When tag is killed successfully, the information will display as follows:

| ID    | PC       | CRC       | EPC                     | Data | Data | Ant ID | Operated |                                |
|-------|----------|-----------|-------------------------|------|------|--------|----------|--------------------------------|
| 1     | 24 00    | 67 AB     | 00 00 00 99 99 99 99 99 |      |      | 1      | 1        |                                |
|       |          |           |                         |      |      |        |          |                                |
|       |          |           |                         |      |      |        |          |                                |
|       |          |           |                         |      |      |        |          |                                |
|       |          |           |                         |      |      |        |          |                                |
|       |          |           |                         |      |      |        |          |                                |
|       |          |           |                         |      |      |        |          |                                |
|       |          |           |                         |      |      |        |          |                                |
|       |          |           |                         |      |      |        |          |                                |
|       |          |           |                         |      |      |        |          |                                |
| Ope:  | ation Hi | story: 🛽  | 🛛 Auto Clear            |      |      |        |          | 🔲 Activate Serial Port Monitor |
| 2014- | 04-03 15 | :39:00 Ki | ll tag                  |      |      |        |          |                                |
|       |          |           |                         |      |      |        |          |                                |
|       |          |           |                         |      |      |        |          |                                |
|       |          |           |                         |      |      |        |          |                                |
|       |          |           |                         |      |      |        |          |                                |
|       |          |           |                         |      |      |        |          |                                |
|       |          |           |                         |      |      |        |          |                                |

## 3.4.5 Tag Selection

No matter how many tags in RF region, we just want to access EPC tags which are already identified. Now, we can use the function of Tag Selection (EPC matching).

- 1. Inventory Tags in **Buffer Mode** to get all tags' EPC number.
- 2. Get tags in cache.

AXEM Technology

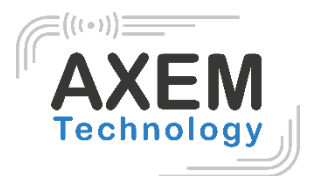

3. Access tags and choose the EPC NO. which is needed , as illustrated below:

| Tag Access         |                   |                      |           |                                                                                                    |   |        |
|--------------------|-------------------|----------------------|-----------|----------------------------------------------------------------------------------------------------|---|--------|
| Tag Selection      |                   |                      |           |                                                                                                    |   |        |
| Selected Tag:      |                   |                      | Tag List: |                                                                                                    | - | Select |
| Read/Write Tag     |                   |                      |           | E2 00 30 00 39 0C 00 81 27 10 09 77<br>E2 00 30 00 39 0C 00 82 26 70 09 BF<br>F2 00 30 00 39 0C 00 81 25 30 14 19                                                                                                    | Â |        |
| O Password O EP    | C 🔘 TID 🔘 USER    | Access Password(HEX) |           | E2         00         30         00         00         82         20         20         40         FA           E2         00         30         00         39         0C         00         82         20         20         40         FA           E2         00         30         00         39         0C         00         82         24         30         1B         73           E2         00         30         00         39         0C         00         81         18         00         5A         34           E2         00         30         00         39         0C         00         81         18         00         5A         34 |   | Read   |
| Data to be Written | (HEX)             |                      |           | E2 00 30 00 39 0C 00 82 17 70 5A 35<br>E2 00 30 00 39 0C 00 82 21 60 37 18<br>E2 00 30 00 39 0C 00 82 14 40 83 94                                                                                                    | = | Write  |
| Lock Tag           |                   |                      |           | E2 00 30 00 39 0C 00 82 21 80 31 1A<br>E2 00 30 00 39 0C 00 81 19 50 49 37                                                                                                    |   |        |
| C Access Password  | i 🔘 Kill Password | © EPC © TID          | 🔘 USE     | E2 00 30 00 39 0C 00 81 23 00 28 02<br>E2 00 30 00 39 0C 00 81 23 00 28 02<br>E2 00 30 00 39 0C 00 81 20 40 40 F8<br>E2 00 30 00 39 0C 00 82 19 20 4F 88                                                                                                    |   | Lock   |
| 🔘 Open             | C Lock            | 🔘 Permanent Open     | 🔘 Permane | E2 00 30 00 39 0C 00 81 13 10 8E 8B<br>E2 00 30 00 39 0C 00 82 25 00 15 02<br>F2 00 30 00 39 0C 00 82 24 10 18 71                                                                                                    |   | LOCA   |
| Kill Tag           |                   | Kill Password(HEX)   |           | $\begin{array}{cccccccccccccccccccccccccccccccccccc$                                                                                                    |   | Kill   |

After choosing the tag, please click **Select** and the screen will display as follows:

| Tag Selection                                       |           |                                     |   |        |
|-----------------------------------------------------|-----------|-------------------------------------|---|--------|
| ▼ Selected Tag: E2 00 30 00 39 0C 00 81 27 10 09 77 | Tag List: | E2 00 30 00 39 0C 00 81 27 10 09 77 | • | Select |

We could see that the column on the left for **Selected Tag** has been selected. Next, all the operations are based on the tag with this EPC NO.

If you want to cancel the match of EPC, just deselect the column for Selected Tag, as below:

| Tag Selection |           |                            |
|---------------|-----------|----------------------------|
| Selected Tag: | Tag List: | <ul> <li>Select</li> </ul> |
|               |           |                            |

## 3.4.6 Error Display Might Be Returned

Errors occur if wrong operations done:

Inventory success, access failure:

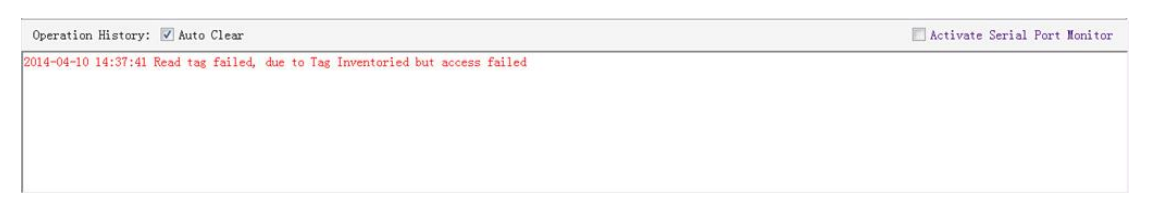

There are two steps to get access to tags: firstly, tag inventory; secondly, access tags. Picture above shows the inventory is successful, but we can't access to tags.

Two reasons why:

1. Parameters incorrect: for example, zones(password/ EPC/ TID/ User) to be read do not exist.

2. Tags beyond the area that the RF could cover: distance when accessing to tags is about 60%-70% of tag inventory; in this case, please proceed the tag closer to antenna.

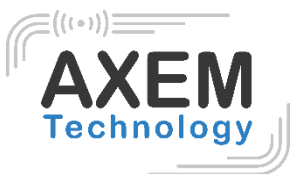

• Wrong password:

| Operation History: 📝 Auto Clear                                              | 🗌 Activate Serial Port Monitor |
|------------------------------------------------------------------------------|--------------------------------|
| 2014-04-10 17:21:40 Write tag failed, due to Access failed or wrong password |                                |
|                                                                              |                                |
|                                                                              |                                |
|                                                                              |                                |
|                                                                              |                                |
|                                                                              |                                |

Reason why: wrong password is set.

• No tags to be operated:

| Operation History: 📝 Auto Clear                                            | 🗌 Activate Serial Port Monitor |
|----------------------------------------------------------------------------|--------------------------------|
| 2014-04-10 17:32:52 Lock tag failed, due to There is no tag to be operated |                                |
|                                                                            |                                |

Reason why: Tags beyond the area that the RF could cover.

For more information about the operation history returned, please defer to the document: **UHF RFID** Reader Serial Interface Protocol V3.1.

# 3.5 Accessing & Inventorying ISO-18000-6B Tag

#### 3.5.1 ISO-18000-6B Tag Inventory

Operating ISO-18000-6B Tag is similar to ISO-18000-6C but it will be easier, since **Real-time** is the only mode for ISO-18000-6B tags inventory, as illustrated below:

AXEM Technology

| Fichier | 2 | M2800UHF1282-UG-V1.0 |  |
|---------|---|----------------------|--|
|---------|---|----------------------|--|

|    | Inve           | ntory       |               | Selected UID:           |               | Refresh                  |
|----|----------------|-------------|---------------|-------------------------|---------------|--------------------------|
|    | UID            | An          | Identificatio | Read/Write Tag With Unl | imited Length |                          |
|    |                |             |               | Start Add(HEX):         | Length(HEX):  | Read                     |
|    |                |             |               | Data(HEX):              |               |                          |
|    |                |             |               |                         |               |                          |
|    |                |             |               |                         |               |                          |
|    |                |             |               |                         |               |                          |
|    |                |             |               | Start Add(HEX):         | Length(HEX):  |                          |
|    |                |             |               | Command Repeat: 1       | Succeeded:    | Write                    |
|    |                |             |               | Data(HEX):              |               |                          |
|    |                |             |               |                         |               |                          |
|    |                |             |               |                         |               |                          |
|    |                |             |               |                         |               |                          |
|    |                |             |               |                         |               |                          |
|    |                |             |               |                         |               |                          |
|    |                |             |               | Permanent Lock Addr     | ress(HEX):    | Lock                     |
|    |                |             |               | Query Lock Status Addr  | ress(HEX):    | Query                    |
| on | History: 🔽 A   | uto Clear   |               |                         |               | Activate Serial Port Mon |
| 11 | 9:26:27 Reader | connected ( | COM50115200   |                         |               |                          |
|    |                |             |               |                         |               |                          |

Each time when the reader identifies a tag's UID, the buzzer will sound with a short beep. If the buzzer sounds with a long beep, it means the reader start the anti-collision function and identifies multiple tags at the same time.

## 3.5.2 Accessing to ISO-18000-6B Tag

There is only one tag available each time when we get access to ISO-18000-6B tag. After stopping inventory, please click the Tag UID on the left list to choose the tag you would like to do the operation, as illustrated below:

**AXEM Technology** 

#### Fichier : M2800UHF1282-UG-V1.0

Version : V1.0

| UHF RF           | ID Reader Demo v3.62                         | 770 40000 60 7 |                             |                    |                |                |            |                    |
|------------------|----------------------------------------------|----------------|-----------------------------|--------------------|----------------|----------------|------------|--------------------|
| eader Set        | up 18000-6C Tag Test                         | ISO 18000-6B T | ag Test Serial Port Monitor |                    |                |                |            |                    |
|                  | Start                                        |                |                             | Selected UID:      | E0 04 00       | 00 D9 2B 41 06 | >          | Refresh            |
| (D               | UID                                          | Ant ID         | Identification Count        | Read/Write Tag Wit | th Unlimited L | ength          |            |                    |
| EO               | 04 00 00 D9 2B                               | 00             | 184                         | Start Add(HEX):    |                | Length(HEX):   |            | Read               |
|                  |                                              |                |                             | Data(HEX):         |                |                |            | *                  |
|                  |                                              |                |                             |                    |                |                |            |                    |
|                  |                                              |                |                             |                    |                |                |            |                    |
|                  |                                              |                |                             |                    |                |                |            |                    |
|                  |                                              |                |                             |                    |                |                |            | Ŧ                  |
|                  |                                              |                |                             | Start Add(HEX):    |                | Length(HEX):   |            |                    |
|                  |                                              |                |                             | Command Repeat:    | 1              | Succeeded:     |            | Write              |
|                  |                                              |                |                             | Data(HEX):         |                |                |            |                    |
|                  |                                              |                |                             |                    |                |                |            |                    |
|                  |                                              |                |                             |                    |                |                |            |                    |
|                  |                                              |                |                             |                    |                |                |            |                    |
|                  |                                              |                |                             |                    |                |                |            |                    |
|                  |                                              |                |                             |                    |                |                |            | -                  |
|                  |                                              |                |                             |                    |                |                |            |                    |
|                  |                                              |                |                             | Permanent Loc      | k Address(HEX  | ):             |            | Lock               |
|                  |                                              |                |                             | Query Lock Statu   | s Address(HEX  | ):             |            | Query              |
| eration          | History: 📝 Auto Cl                           | ear            |                             |                    |                |                | 🔲 Activate | Serial Port Monito |
| -04-11           | 11:49:07 Tag invento                         | ry             |                             |                    |                |                |            |                    |
| 1-04-11          | 11:50:03 Tag invento                         | ry             |                             |                    |                |                |            |                    |
| -04-11<br>-04-11 | 11:50:07 Inventory s<br>11:50:08 Tag invento | topped<br>ry   |                             |                    |                |                |            |                    |
| -04-11<br>-04-11 | 11:50:09 Inventory s<br>11:50:10 Tag invento | topped<br>rv   |                             |                    |                |                |            |                    |
| -04-11           | 11:50:16 Inventory s                         | topped         |                             |                    |                |                |            |                    |

Notes for access operations:

- Access operations only for the selected tag.
- It can read multi-byte data of tag at the same time, length of the data is not limited.
- Multi-byte data could be written. If error occurs, the reader will stop writing, but data which has been written will not change, thus reader will return the number of bytes which have been written successfully.
- Only one-byte data of tag can be locked each time.
- Only one-byte data state of tag is queriable each time.
- Operation to lock tag is permanent and irreversible.

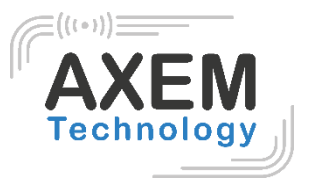

# 4 Develop your own RFID Application

Most reader functions can be operated through the demo. But in practical applications, user might need to develop their own applications. Please defer to the document: **UHF RFID Reader Serial Interface Protocol V3.1.** The reader follows the definition both of the RS - 232 and TCP / IP interface.

Demo provides an important function of recording serial transmission, so that users can quickly grasp the content of communication protocol in practice. Please defer to the screenshot below and select **Activate Serial Port Monitor**, all uplink and downlink serial data will be recorded, as illustrated below:

| UHF RFID Reader Demo v3.62                                                                                                    |                                                                                                    |
|----------------------------------------------------------------------------------------------------|----------------------------------------------------------------------------------------------------|
| Reader Setup 18000-6C Tag Test ISO 18000-6B Tag Test Serial Port Monitor                                                                                                    |                                                                                                    |
| 2014-06-21 14:47:42 A0 03 01 70 EC<br>2014-06-21 14:47:43 A0 03 01 70 EC<br>2014-06-21 14:47:43 A0 03 01 70 EC                                                                                           |                                                                                                    |
| 2014-06-21 14:41.45 A0 05 01 72 DA<br>2014-06-21 14:47.45 A0 05 01 72 06 09 D9                                                                                                    |                                                                                                    |
| 2014-06-21 14:41.45 A0 05 01 7B 51<br>2014-06-21 14:47.45 A0 05 01 7B 01 27 B7                                                                                                    |                                                                                                    |
| 2014-00-21 14:47:52 A0 04 01 76 1E C7<br>2014-06-21 14:47:52 A0 04 01 76 10 D5                                                                                                    |                                                                                                    |
| 2014-06-21 14:47:53 A0 03 01 77 E5<br>2014-06-21 14:47:53 A0 04 01 77 IE C6                                                                                                    |                                                                                                    |
| 2014-06-21 14:47:55 A0 03 01 63 F9<br>2014-06-21 14:47:55 A0 04 01 63 03 F5                                                                                                    |                                                                                                    |
| 2014-06-21 14:47:56 A0 03 01 79 E3<br>2014-06-21 14:47:56 A0 06 01 79 01 07 38 9D                                                                                                    |                                                                                                    |
| 2014-06-21 14:41:55 A0 04 01 74 00 B7<br>2014-06-21 14:47:55 A0 04 01 74 10 D7<br>0014-06-21 14:47:56 A0 04 01 94 01 D7                                                                                  |                                                                                                    |
| 2014-06-21 14:47:59 A0 13 01 89 B0 30 00 00 00 00 00 00 00 00 00 00 00 BC 58 CF A0 13 01 89 B0 3<br>2014-06-21 14:47:59 A0 13 01 89 B0 30 00 00 00 00 00 00 00 00 00 00 00 00                            | 30 00 30 08 33 B2 DD D9 01 40 00 00 00 00 30 9F<br>00 00 00 CB 2B BD A0 13 01 89 B0 30 00 30 08 33 B2 |
| 2014-06-21 14:47:59 DD D9 01 40 00 00 00 42D 9E A0 13 01 89 B0 30 00 30 08 33 B2 DD D9 01 40 00 0<br>2014-06-21 14:47:59 A0 13 01 89 88 30 00 30 08 33 B2 DD D9 01 40 00 00 02 31 C4                     | 00 00 00 2F A0                                                                                        |
| 2014-06-21 14:47:59 A0 13 01 89 38 30 00 30 08 33 B2 DD D9 01 40 00 00 00 00 26 21 A0 13 01 89 38 3<br>2014-06-21 14:47:59 A0 13 01 89 38 30 00 30 08 33 B2 DD D9 01 40 00 00 00 02 CL BA0 13 01 89 38 3 | 30 00 E2 00 30 00 39 05 02 27 25 30 11 D1 31 7A<br>30 00 30 08 33 B2 DD D9 01 40 00 00 00 03 314      |
| 2014-06-21 14:47:59 A0 13 01 89 88 30 00 30 08 33 B2 DD D9 01 40 00 00 00 00 32 C5 A0 13 01 89 88 3<br>30 08 33 B2 DD                                                                                    | 30 00 00 00 00 00 00 00 00 00 00 00 00 0                                                              |
| 2014-06-21 14:47:59 D9 01 40 00 00 00 00 32 C5 A0 13 01 89 88 30 00 30 08 33 B2 DD D9 01 40 00 00 0<br>31 C4                                                                                             | 00 04 30 C3 A0 13 01 89 88 30 00 30 08 33 B2 DD D9 01 40 00 00 02                                     |
| 2014-06-21 14:47:59 A0 13 01 89 88 30 00 00 00 00 00 00 00 00 00 00 00 00                                                                                                    | 00 30 00 00 13 70                                                                                     |
| 2014-00-21 14:41:23 A0 12 01 83 54 30 00 E2 00 30 00 33 02 02 21 25 30 11 D1 31 5E A0 0A 01 83 00 0                                                                                                    |                                                                                                    |
| Input Command:                                                                                                    | Check Sum: Send Clear                                                                                 |
|                                                                                                    |                                                                                                    |
| Operation History: 🗹 Auto Clear                                                                                                    | Z Activate Serial Port Monitor                                                                        |
| 2014-06-21 14:47:45 Get firmware version<br>2014-06-21 14:47:45 Get internal temperature                                                                                                    | *                                                                                                    |
| 2014-06-21 14:47:52 Set RF output power<br>2014-06-21 14:47:53 Get RF output power                                                                                                    |                                                                                                    |
| 2014-06-21 14:47:56 Get RF spectrum<br>2014-06-21 14:47:56 Get RF spectrum                                                                                                    | =                                                                                                    |
| 2014-06-21 14:47:59 Successfully set working antenna, current working antenna : Ant I<br>2014-06-21 14:47:59 Real time mode inventory                                                                    |                                                                                                    |

Notes:

1. Response speed of Demo will slow down after opening the **Activate Serial Port Monitor**. Please turn off this function when it is not necessary.

2. Data in violet blue is sent to the reader by PC, and data in red is the returned information to PC via reader.

3. Manual **Input Command** is used to debug serial command which could calculate the checksum automatically.

4. **UHF RFID Reader Serial Interface Protocol V3.1**, this document includes the integral source codes of the demo Based on C # of .Net